| —, | 合同与支付              | 1 |
|----|--------------------|---|
|    | 一、非施工合同            | 1 |
|    | 1.设置审核流程           | 1 |
|    | 2.新增支付条目           | 2 |
|    | 1. 预付款支付计划         | 3 |
|    | 2. 预付工程款抵扣表        | 3 |
|    | 3. 进度款(申请)         | 4 |
|    | 4. 进度款审核           | 5 |
|    | 二、施工合同             | 6 |
|    | <b>1</b> 、 进度款(申请) | 6 |
| Α、 | 分部分项费用错误!未定义书签     |   |

目录

一、合同与支付

# 一、非施工合同

### 1.设置审核流程

|                                                      |          |             |          | 合同与支付    |     |                  |      |         |      |      | ×   |
|------------------------------------------------------|----------|-------------|----------|----------|-----|------------------|------|---------|------|------|-----|
| 选择合同、合同约定 进度款 (申请)                                   | 进度款 (一审) | 进度款 (二审) 进行 | 度款(审定)   |          |     |                  |      |         |      |      | Î   |
| 合同类型>                                                | 管理查询     |             |          |          |     |                  |      |         |      |      |     |
| • 工程项目合同构成(7)                                        | 序号       | 合同编码        | 合同名称     | 类型       | 当事人 | 签约单位             | 所属工程 | 履行情况    | 合同类型 | 付款方式 | 结算7 |
| <ul> <li>建设工程合同(3)</li> </ul>                        | 1        |             | 测试金额换算问题 | 建设工程勘察合同 |     |                  | 广东中学 | 未签约     | 总价   | 节点支付 | 现1* |
| 建设工程勘察合同(1)<br>建设工程的杂合同(1)                           | 2        | 045         | 铜筋采购合同   | 建设工程采购合同 | 良   | 广州数建信息科技有限<br>公司 | 广东中学 | 已签约,未实施 | 总价   | 节点支付 | 现1  |
| 建设工程设计自问(1)<br>, 进行工程施工会同/0)                         | 3        |             | 设计合同     | 建设工程设计合同 |     |                  | 广东中学 | 未签约     | 总价   | 节点支付 | 現1  |
| <ul> <li>建议工程周上百问(0)</li> <li>建议工程印防公司(4)</li> </ul> | -4       |             | 监理合同     | 监理合同     |     |                  | 广东中学 | 未签约     | 总价   | 节点支付 | 现1  |
| 建設工程不明日内(1)                                          | 5        |             | 咨询合同     | 咨询合同     |     |                  | 广东中学 | 未签约     | 总价   | 节点支付 | 現1  |
| <ul> <li>服防安托百吨(3)</li> <li>基本公司(4)</li> </ul>       | 6        |             | 代理合同     | 代理合同     |     |                  | 广东中学 | 未签约     | 总价   | 节点支付 | 现1  |
| <ul> <li>具他言问(1)</li> </ul>                          | 7        |             | 拆迁补偿协议   | 拆迁补偿协议   |     |                  | A1层  | 未签约     | 总价   | 节点支付 | 现1  |
|                                                      | 1、选择合    | 同           |          |          |     |                  |      |         |      |      |     |

|                    |             |            |            |                | 合同与支付          |       |               |              | × |
|--------------------|-------------|------------|------------|----------------|----------------|-------|---------------|--------------|---|
| 选择合同 合同约定 进度款 (申请) | 进度款 (一审) 进度 | 款 (二軍) 进度款 | (軍定)       |                |                |       |               |              |   |
| 非施工类 (合同约定)        | 19.19       |            |            |                | 40148          |       |               |              |   |
| 1、设置审核流程           | 合同名称        | 單板模式       | 申请单位       | · \$7.07.08-#. | 388-135<br>    | X     | _ <b>#</b> #@ | 审定单位         |   |
| 2 支付集調協業           | 朝居采购合同      |            | 广州数建信息科技有限 | •甲核候乱;         |                |       | 广州数建信息科技有限公司  | 广州数建信息科技有限公司 |   |
| 3. 预付款支付计划         |             |            |            | *申请单位;         | 广州数建信息科技有限公司 × |       |               |              |   |
| 4、支付计划汇总           |             |            |            | •一审单位:         | 广州数建信息科技有限公司 × |       |               |              |   |
|                    |             |            |            | •二审单位:         | 厂州数建信息科技有限公司 × |       |               |              |   |
|                    |             |            |            | • 审定单位;        | 广州数建信息科技有限公司 × |       |               |              |   |
|                    |             |            |            |                | 取消 确定 2、设      | 置审核流程 |               |              |   |
|                    |             |            |            |                |                |       |               |              |   |
|                    |             |            |            |                |                |       |               |              |   |
|                    |             |            |            |                |                |       |               |              |   |
|                    |             |            |            |                |                |       |               |              |   |
|                    |             |            |            |                |                |       |               |              |   |
|                    |             |            |            |                |                |       |               |              |   |
|                    |             |            |            |                |                |       |               |              |   |

操作:选择要操作的合同-->在合同约定板块设置审核流程

# 2.新增支付条目

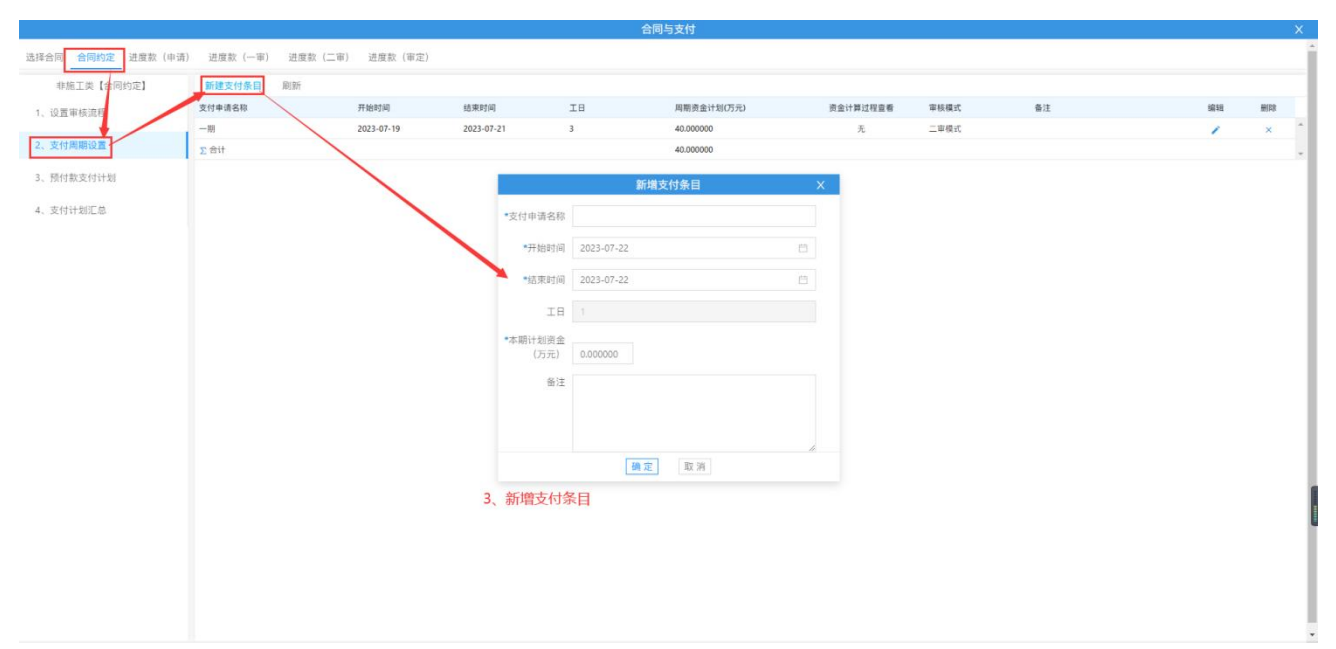

操作: 合同约定板块-->点击支付周期设置入口-->点击'新建支付条目'按钮-->录入条目信息, 然后保存

## 1. 预付款支付计划

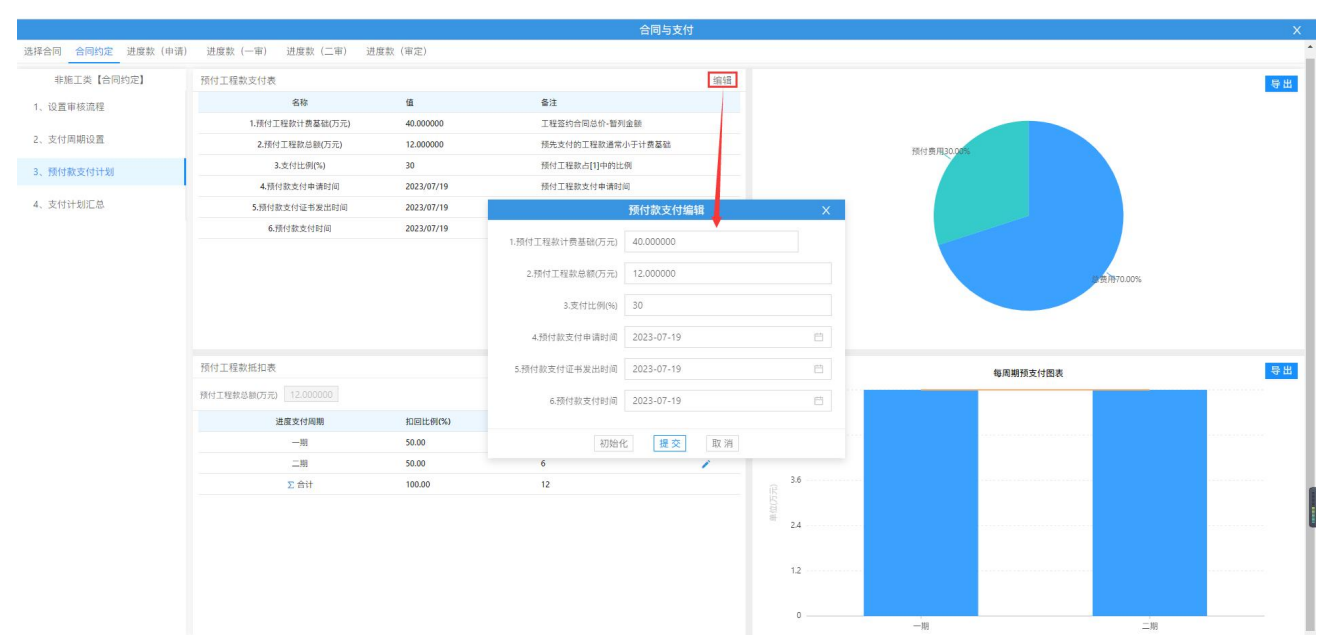

操作:点击'编辑'按钮-->录入数据-->提交保存即可

# 2. 预付工程款抵扣表

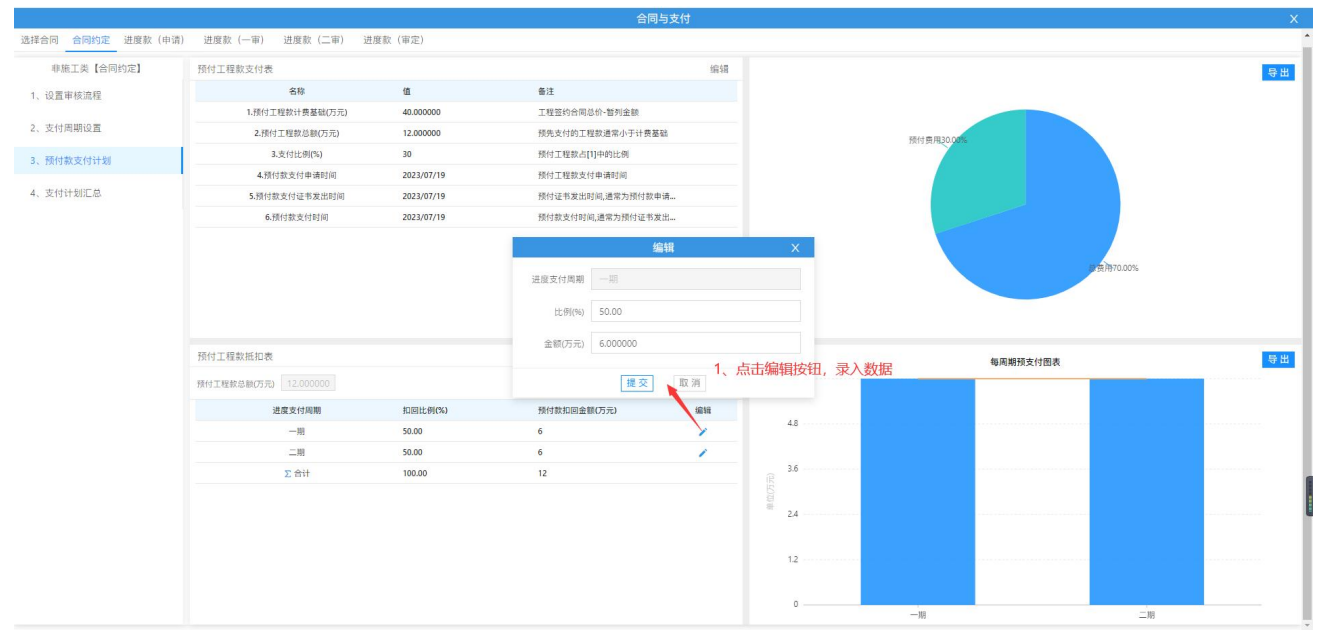

操作:点击支付周期的编辑按钮-->录入支付比例/金额-->提交保存即可

注意:所有进度支付周期的预付款扣回款总额不能大于预付工程款总额

### 3. 进度款(申请)

|                                 |               |      | 合同与支付 |        |      | ×      |
|---------------------------------|---------------|------|-------|--------|------|--------|
| 选择合同 合同约定 进度数(申请) 进度款(一审) 进度款(二 | (审定) 进度款 (审定) |      |       |        |      |        |
| 项目名称                            | 编辑 申报时间       | 申报金额 | 申请文件  | 提交审核   | ≫ 模型 | ● 显示模型 |
| 一期                              | ente          | 0.00 | 88    | 申请提交   |      |        |
| - 199                           | 编辑            | 0.00 |       | 1      |      |        |
| 2合计                             |               | 0.00 |       |        |      |        |
| £mr<br>编辑款项金额                   | 编辑申报时间        | 0.00 | 可上传文件 | 提交申请即可 |      |        |
|                                 |               |      |       |        |      |        |
|                                 |               |      |       |        |      |        |
|                                 |               |      |       |        |      |        |
|                                 |               |      |       |        |      |        |
|                                 |               |      |       |        |      |        |
|                                 |               |      |       |        |      |        |

#### 操作:编辑申请金额、申请时间、申请文件-->提交申请

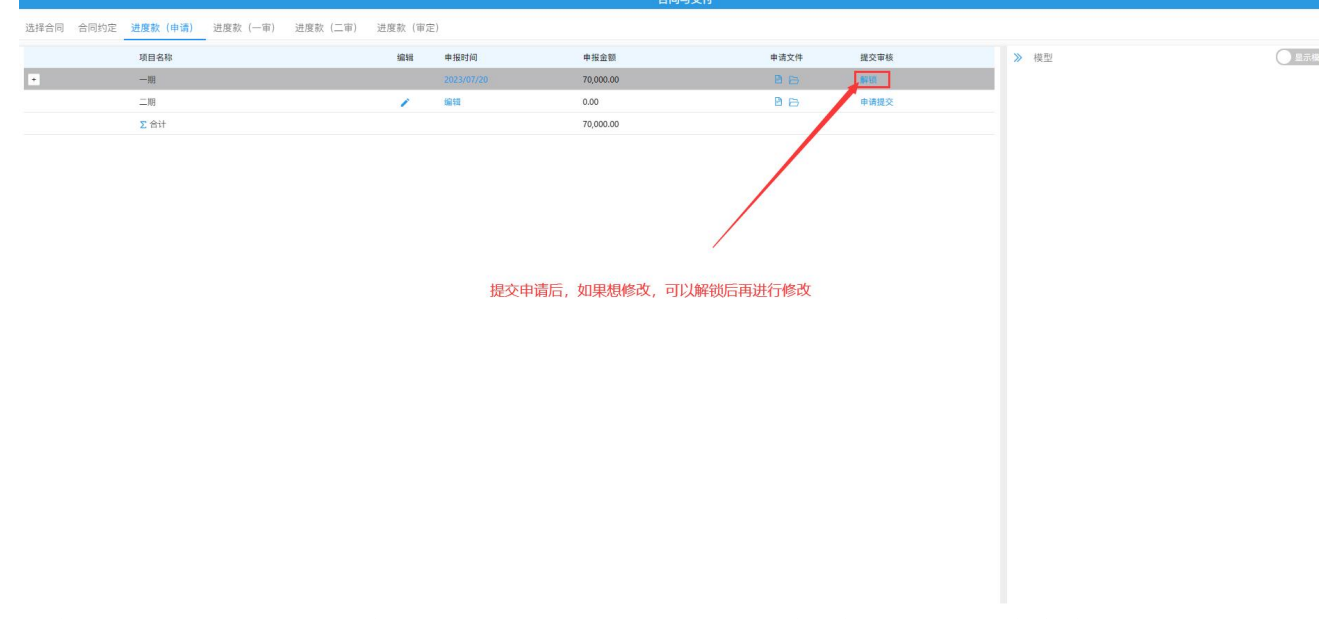

操作:点击'解锁'按钮-->输入密码,验证成功后完成解锁-->修改数据,重新提交申请

### 4. 进度款审核

|        |                       |          |                | 合同与     | ī支付  |          |          | ×      |
|--------|-----------------------|----------|----------------|---------|------|----------|----------|--------|
| 选择合同 合 | 同约定 进度款 (申请) 进度款 (一审) | 进度款 (审定) |                |         |      |          |          |        |
|        | 项目名称                  | 编辑       | 申报时间           | 一审金额    | 一审意见 | 提交审核     | ≫ 模型     | ● 显示模型 |
|        | 199                   | 1        | 2021/05/24     | 0.00    | 0 6  | 申请提交     |          |        |
|        | 合同费用                  |          |                | 0.00    |      |          |          |        |
|        | 变更费用                  |          |                | 0.00    |      |          |          |        |
|        | 素蛔费用                  |          |                | 0.00    |      |          |          |        |
|        | 其他费用                  |          |                | 0.00    |      |          |          |        |
|        | ∑ 合计                  |          |                | 编       | 1    |          | ×        |        |
|        |                       |          | 申报时间           | 申请金額(元) |      | 一审金额 (元) |          |        |
|        |                       | 2021-0   | 05-24 16:44:47 | 50000   |      | 同步 0.00  | <u>^</u> |        |
|        |                       | 2021-0   | 05-24 16:44:47 | 20000   |      | 同步 0.00  |          |        |
|        |                       | 2021-0   | 05-24 16:44:47 | 40000   |      | 同步 0.00  |          |        |
|        |                       | 2021-0   | 05-24 16:44:47 | 20000   |      | 同步 0.00  | -        |        |
|        |                       | 4        |                |         |      |          | •        |        |
|        |                       |          |                |         | 可编   | 辑金额      |          |        |
|        |                       |          |                | 确定      | 取消   |          | _        |        |

### 操作: 审核阶段可点击编辑按钮-->在编辑窗口中可编辑审核金额

|      |      |             |          |          |    |            | E 2000 K 20 |      |          |      |      |
|------|------|-------------|----------|----------|----|------------|-------------|------|----------|------|------|
| 选择合同 | 合同约定 | 进度款 (申请)    | 进度款 (一审) | 进度款 (审定) |    |            |             |      |          |      |      |
|      |      | 项目名称        |          |          | 编辑 | 申报时间       | 一审金额        | 一审意见 | 提交审核     | ≫ 模型 | 国示模型 |
|      |      | 1期          |          |          | 1  | 2021/05/24 | 0.00        | 8 🖻  | 申请提交     |      |      |
|      |      | 合同费用        |          |          |    |            | 0.00        |      | +        |      |      |
|      |      | 变更费用        |          |          |    |            | 0.00        |      |          |      |      |
|      |      | 索赔费用        |          |          |    |            | 0.00        |      |          |      |      |
|      |      | 其他费用        |          |          |    |            | 0.00        |      |          |      |      |
|      |      | <u>Σ</u> 合计 |          |          |    |            | 0.00        |      |          |      |      |
|      |      |             |          |          |    |            |             |      |          |      |      |
|      |      |             |          |          |    |            |             | 点击按钮 | 钮,提交审核即可 |      |      |
|      |      |             |          |          |    |            |             |      |          |      |      |
|      |      |             |          |          |    |            |             |      |          |      |      |

操作:点击'申请提交'按钮,提交审核即可(可上传审核意见文件)

# 二、施工合同

|                                                     |          |             |        | 合同与支付   |     |      |        |      |      |      | ×   |
|-----------------------------------------------------|----------|-------------|--------|---------|-----|------|--------|------|------|------|-----|
| 选择合同 合同约定 进度款 (申请)                                  | 进度款 (一审) | 进度款 (二审) 进度 | 款 (审定) |         |     |      |        |      |      |      | Í   |
| 合同类型 ∨                                              | 管理查询     |             |        |         |     |      |        |      |      |      |     |
| ✓ 工程项目合同构成(4)                                       | 序号       | 合同编码        | 合同名称   | 类型      | 当事人 | 签约单位 | 所属工程   | 履行情况 | 合同类型 | 付款方式 | 结算7 |
| <ul> <li>建設工程合同(3)</li> </ul>                       | 1        |             | 施工     | 施工总承包合同 |     |      | 案例工程11 | 未签约  | 总价   | 节点支付 | 现1  |
| 建设工程勘察合同(1)                                         | 1        | 0           |        |         |     |      |        |      |      |      | - 1 |
| 建设工程设计合同(1)                                         |          | 1、选择施工合同    | ]      |         |     |      |        |      |      |      | - 1 |
| <ul> <li>建设工程施工合同(1)</li> <li>施工总承包合同(1)</li> </ul> |          |             |        |         |     |      |        |      |      |      | - 1 |
| 施工分包合同(0)                                           |          |             |        |         |     |      |        |      |      |      | - 1 |
| EPC总承包合同(0)                                         |          |             |        |         |     |      |        |      |      |      | - 1 |
| 建设工程采购合同(0)                                         |          |             |        |         |     |      |        |      |      |      | - 1 |
| ▼ 服务委托合同(1)                                         |          |             |        |         |     |      |        |      |      |      | - 1 |
| 监理合同(1)                                             |          |             |        |         |     |      |        |      |      |      | - 1 |
| 谷询台问(0)<br>任理会同(0)                                  |          |             |        |         |     |      |        |      |      |      | - 1 |
| 10座口回(0)<br>其他合同(0)                                 |          |             |        |         |     |      |        |      |      |      | - 1 |
| 2 C 100 10 ( - 7 ( - 7                              |          |             |        |         |     |      |        |      |      |      | - 1 |
|                                                     |          |             |        |         |     |      |        |      |      |      | - 1 |
|                                                     |          |             |        |         |     |      |        |      |      |      | - 1 |
|                                                     |          |             |        |         |     |      |        |      |      |      |     |
|                                                     |          |             |        |         |     |      |        |      |      |      |     |
|                                                     |          |             |        |         |     |      |        |      |      |      |     |
|                                                     |          |             |        |         |     |      |        |      |      |      | - 1 |
|                                                     |          |             |        |         |     |      |        |      |      |      | - 1 |
|                                                     |          |             |        |         |     |      |        |      |      |      |     |
|                                                     |          |             |        |         |     |      |        |      |      |      | -   |
| 4                                                   | -        |             |        |         |     |      |        |      |      |      | •   |

操作:选择一个施工合同(合同约定模块与非施工类操作类似)

### 1、进度款(申请)

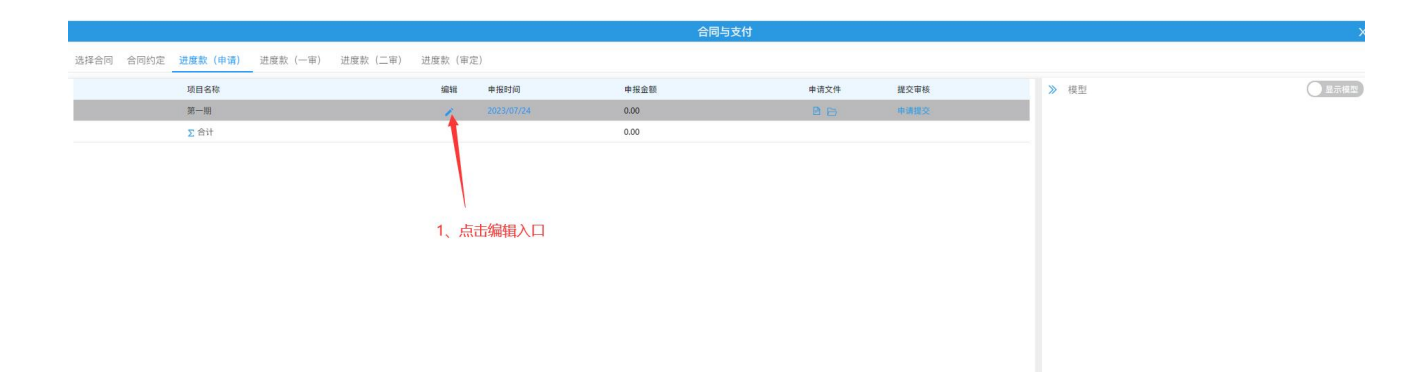

操作:点击支付期编辑入口,进入进度款申请编辑页面

A、分部分项费用

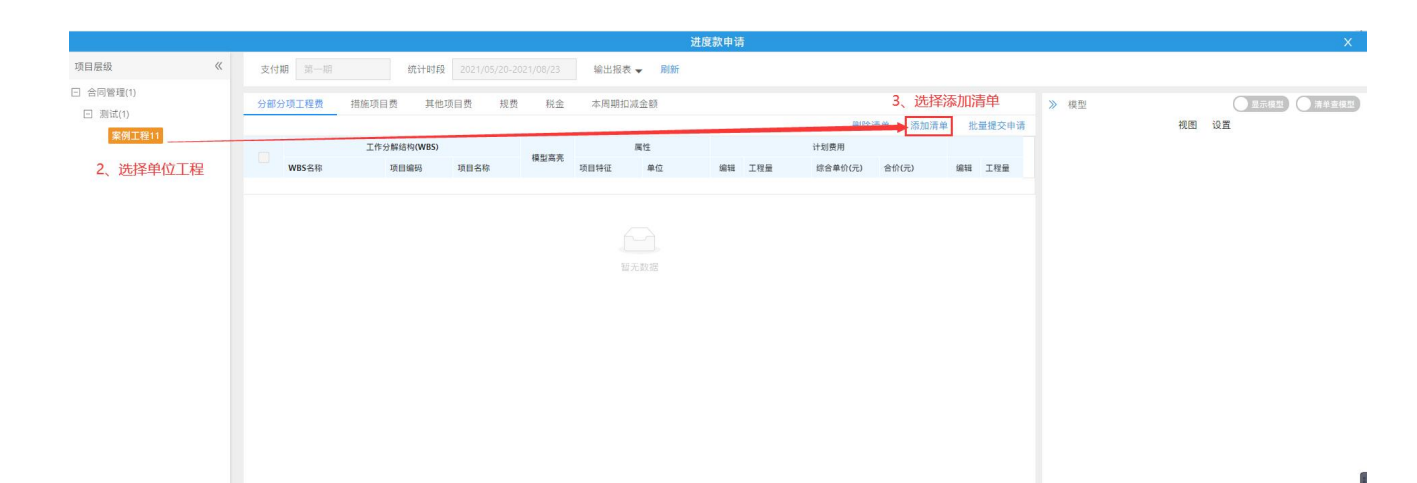

|                                                                                               | 16. FT.6. 161 |   |
|-----------------------------------------------------------------------------------------------|---------------|---|
| 方都方項上種華酒車 編入項目描写或名詞投影 へ                                                                       | .还 汉还 消1      | 能 |
| ■ 浮号 项目编号 类型 项目名称 项目特征 单位 会间工程量 模型工程量 综合单价行う 会社                                               |               |   |
| ☑ - 分部 第回章相其王程 0 0 0                                                                          |               | Î |
| 子分部         第一节转档件         0         0         0                                              |               |   |
| ☑ 010401005001 清単 空心相目 m3 29.17 304.52 8882.848                                               |               |   |
| ☑ 010401005002 清単 空心持想 m3 1045408 300.98 314646.9                                             |               |   |
| ✓ 010607005001 清単 税は場販益向加 m2 275.694 13.79 3801.8203                                          |               |   |
| ☑ 010607005002 清樂 税款递照丝两加 m2 6559.036 13.79 90449.11                                          |               |   |
| ✓ 010607005003 清樂 税款遵照丝两加 m2 207.46 13.79 2860.8735                                           |               |   |
| ✓ 010607005004 清単 税は運転員当前加 m2 4280362 13.79 59026.188                                         |               |   |
| ☑ 010401000001 清单 指充地 m3 116.006 0 0                                                          |               |   |
| ☑ 01040100002 清単 指兒想 m3 1 240.24 240.24                                                       |               |   |
| ·         労部         第五章 混亂主及<br>明常認知生工程         0         0         0                        |               |   |
| 第一节現決混凝 0         0         0         0           土基础         0         0         0         0 |               |   |
| 010501044001 清単 不至至 m3 11552 341.49 394489.22                                                 |               |   |
| 010501001001 清華 並居 m3 93.636 345.09 32312.848                                                 |               |   |
| ・     子分部     第二节 現決混凝     0     0     0                                                      |               |   |
| 01/550201001 清单 规形柱 m3 407m4 376.34 15228.834                                                 |               |   |
| 010502001002 清单 现形柱 m3 6.696 300.59 2012.7506                                                 |               |   |
| 4、选择清单后,点击确定按钮提交                                                                              |               | , |
| 「 「 魔定 」 取消                                                                                   |               |   |

| /           | / |     |     |                       |       |                   |               |              |          |         |            |           |           |    |        |   |
|-------------|---|-----|-----|-----------------------|-------|-------------------|---------------|--------------|----------|---------|------------|-----------|-----------|----|--------|---|
| 目层级         | « | 支   | 付期  | 第一期                   | 统     | 计时段 2023/05/0     | 11-2023/05/24 |              |          |         |            |           |           |    |        |   |
| 某某大型综合项目(1) |   | iii | 成款由 | <b>赤状态</b> :          |       | 100.00            | 1 44 24       | TO 200 44 TH |          |         |            |           |           |    |        |   |
| 1号楼(1)      |   | ~   | -   |                       | 10.00 | 943               |               | 联府大联         |          |         |            |           |           |    |        |   |
| 1号楼土建装饰     |   |     | Θ   | 删除所有                  | 选择合问; | 8 <b>4</b>        |               |              |          | 法由      | 10 字注的户 13 | (千九修改工程导) | 和单位       |    |        |   |
|             |   |     | 5   | 分部分项工程费               | 措施项目  | 目费 其他项目费          | 规费            | 税金 本周期扣减金額   | 顺 本期奖罚金  | 19461   | 山元/日平/口, ト | 于初州》以上作里  | 1444101   |    |        |   |
|             |   |     | 解结核 | ۹                     |       | 属                 | 性             |              | 合同费用     |         |            | 申请费用      |           |    | 工程量百分比 |   |
|             |   |     |     | 项目名称                  |       | 项目特征              | 单位            | 工程量          | 综合单价 (元) | 合价 (元)  | 工程量        | 综合单位 (元)  | 合价 (元)    | 修改 | %      |   |
|             |   |     |     | 构造柱                   |       | 混凝土强度等<br>级       | m3            | 591.800      | 394.88   | 233689  | 0          | 394.88    | 0.0000    | 2  | 0%     | ^ |
|             |   |     |     | 现浇构件钢筋                |       | 非箍筋.c级钢           | t             | 63.830       | 4520.05  | 288515  | 0.007      | 4520.05   | 31.7144   | 2  | 0.01%  |   |
|             |   |     |     | 现浇构件钢筋                |       | 非箍筋,c级钢           | t             | 140.033      | 4520.05  | 632956  | 0          | 4520.05   | 0.0648    | 2  | 0%     |   |
|             |   |     |     | 现浇构件钢筋                |       | 非箍筋,c级钢           | t             | 80.570       | 4480.82  | 361017  | 0.000      | 4480.82   | 0.5935    | L  | 0.00%  |   |
|             |   |     |     | 其他构件                  |       | 混凝土类别 混           | m3            | 3877.600     | 471.51   | 1828327 | 2.929      | 471.51    | 1381.0529 | L  | 0.08%  |   |
|             |   |     |     | 现浇构件钢筋                |       | 非箍筋,a级钢           | t             | 90.795       | 4944.45  | 448930  | 0          | 4944.45   | 0.0626    | L  | 0%     |   |
|             |   |     |     | 现浇构件钢筋                |       | 非箍筋,c级钢           | t             | 52.459       | 4480.82  | 235060  | 0.005      | 4480.82   | 21.0831   | 2  | 0.01%  |   |
|             |   |     |     | 现浇构件钢筋                |       | 箍筋,a级钢,           | t             | 36.291       | 4829.44  | 175267  | 0.005      | 4829.44   | 25.0200   | L  | 0.01%  |   |
|             |   |     |     | 现浇构件钢筋                |       | 箍筋.c级钢            | t             | 210.095      | 4829.44  | 1014640 | 0.002      | 4829.44   | 11.1845   | L  | 0.00%  |   |
|             |   |     |     | 现浇构件钢筋                |       | 非箍筋,c级钢           | t             | 100.616      | 4520.05  | 454788  | 0.000      | 4520.05   | 0.7952    | L  | 0.00%  |   |
|             |   |     |     | 现浇构件钢筋                |       | 箍筋,c级钢,           | t             | 60.791       | 4569.93  | 277812  | 0.000      | 4569.93   | 0.9092    | 2  | 0.00%  |   |
|             |   |     |     | 现浇构件钢筋                |       | 非箍筋,c级钢           | t             | 94.853       | 4944.45  | 468994  | 0.004      | 4944.45   | 19.7127   | L  | 0.00%  |   |
|             |   |     |     | 现浇构件钢筋                |       | 非箍筋,c级钢           | t             | 71.722       | 4944.45  | 354623  | 0.007      | 4944.45   | 37.1652   | L  | 0.01%  |   |
|             |   |     |     | 101:35:301-01-503-552 |       | 11 07 82 +413 493 | •             | 170 171      | 4520.05  | 583634  | 0.002      | 4520.05   | 10 5617   |    | 0.00%  |   |

操作:选择单位工程-->没有清单可点击'添加清单'按钮,手动添加清单

### B、措施项目费用

|               | _ |          |           |            |        |       |         | 21                      | (23)、中期           |      |    |    |         |    |         | ~      |
|---------------|---|----------|-----------|------------|--------|-------|---------|-------------------------|-------------------|------|----|----|---------|----|---------|--------|
| 项目层级          | « | 支付期      | 第一期       | 统计时段       |        |       |         |                         |                   |      |    |    |         |    |         |        |
| □ 某某大型综合项目(1) |   | 讲座教      | 由遗证本      |            |        |       |         |                         |                   |      |    |    |         |    |         |        |
| □ 1号楼(1)      |   | ALL DE W | 公部公面工程费   | 接接酒日费      | 甘他顶日费  | 拍费    | 联会      | 木周期却這全額                 | 木田老四全             |      |    |    |         |    |         |        |
| 「亏核工建設即       |   |          | N IN CARA |            | PHEMIN | 74.04 | 176-112 | APONE PETITION AND ADDR | 10/10/10/2010 202 |      |    |    |         |    |         | Carter |
|               |   |          | ≥ 車が措施    | 88 总1071普遍 |        |       |         |                         |                   |      |    |    |         |    |         |        |
|               |   |          | 申请选择项目    | 批量申请       | 措施项目   | 數的总价  | 措施费     | 用, 也是通过                 | 手动添加清             | 单费用  |    |    |         |    |         |        |
|               |   |          |           |            |        |       | 申请条目    |                         |                   |      |    |    | 申请      | 信息 |         |        |
|               |   |          | 项目名称      | 8          | 项目编码   |       | 计量单位    | 总价金额                    | (元)               | 说明   | 申请 | 删除 | 申请金额(元) | 日期 | 申请比例(%) |        |
|               |   |          |           |            |        |       |         |                         |                   | 智无数据 |    |    |         |    |         |        |
|               |   |          |           |            |        |       |         |                         |                   |      |    |    |         |    |         |        |
|               |   |          |           |            |        |       |         |                         |                   |      |    |    |         |    |         |        |
|               |   |          |           |            |        |       |         |                         |                   |      |    |    |         |    |         |        |
|               |   |          |           |            |        |       |         |                         |                   |      |    |    |         |    |         |        |
|               |   |          |           |            |        |       |         |                         |                   |      |    |    |         |    |         |        |
|               |   |          |           |            |        |       |         |                         |                   |      |    |    |         |    |         |        |
|               |   |          |           |            |        |       |         |                         |                   |      |    |    |         |    |         | 1      |
|               |   |          |           |            |        |       |         |                         |                   |      |    |    |         |    |         | l      |
|               |   |          |           |            |        |       |         |                         |                   |      |    |    |         |    |         |        |
|               |   |          |           |            |        |       |         |                         |                   |      |    |    |         |    |         |        |
|               |   |          |           |            |        |       |         |                         |                   |      |    |    |         |    |         |        |
|               |   |          |           |            |        |       |         |                         |                   |      |    |    |         |    |         |        |
|               |   |          |           |            |        | -     |         |                         |                   |      |    |    |         |    |         |        |

操作:措施项目费、其他项目费、规费、税金、本周期扣减金额都是可以通过手动添加清单费用。

### C、本期奖罚金

|                  |                                 | 进度款甲             |                       |       |            |         |
|------------------|---------------------------------|------------------|-----------------------|-------|------------|---------|
| 项目层级 《           | 支付期 第一期 统计封段 2023/05/01-2028    | 2005/24<br>奖罚金添加 | Х                     |       |            |         |
| □ 1号楼(1) 1号楼土建装饰 | 进度款申请状态:<br>分部分项工程费 措施项目费 其他项目费 | *项目名称            |                       |       |            | a       |
|                  | 增加<br>4                         | * 类型             |                       |       |            |         |
|                  | 1、局击增加的交组                       | * 计量单位           |                       |       | 申请信息       |         |
|                  | 项目名称 项目编码                       |                  |                       | 申请 删除 | 申请金额(元) 日期 | 申请比例(%) |
|                  | 合计                              | * 总价金额           | 2、录入数据,点击确定<br>即可     |       | 0.00       | , i     |
|                  |                                 | * 说明             | 四<br>円                |       |            |         |
|                  |                                 |                  | Tito (m) <b>m) n2</b> |       |            |         |

操作:点击'增加'按钮-->录入数据,点击确认按钮保存即可

### D、提交申请

|           |      |              |                    | 音问与文的   |              |       |        | ~      |
|-----------|------|--------------|--------------------|---------|--------------|-------|--------|--------|
| 选择合同 合同约定 |      | (二审) 进度款 (三审 | <li>) 进度款(审定)</li> |         |              |       |        |        |
|           | 項目名称 | 编辑           | 申报时间               | 申报金额    | 申请文件         | 提交审核  | ≫ 模型   | ● 显示模型 |
|           | 第一期  | 1            | 编辑                 | 0.00    | 88           | 申请提交  |        |        |
|           | ∑ 合计 |              |                    | 0.00    | 1            |       |        |        |
|           |      |              |                    | 可上传相关文化 | <del>1</del> | 点击按钮, | 提交申请即可 |        |
|           |      |              |                    |         |              |       |        |        |
|           |      |              |                    |         |              |       |        |        |
|           |      |              |                    |         |              |       |        |        |
|           |      |              |                    |         |              |       |        |        |
|           |      |              |                    |         |              |       |        |        |
|           |      |              |                    |         |              |       |        |        |
|           |      |              |                    |         |              |       |        |        |
|           |      |              |                    |         |              |       |        |        |
|           |      |              |                    |         |              |       |        |        |
|           |      |              |                    |         |              |       |        |        |
|           |      |              |                    |         |              |       |        |        |
|           |      |              |                    |         |              |       |        |        |

#### 操作:点击'申请提交'按钮,提交申请即可。